**Otoe County 4-H & FFA Online Fair Entries is now OPEN for Contests, Animal, Static, and Clover Kid Entries!** Go to: <u>https://otoe.fairwire.com</u>. Entering your own exhibits will help ensure accuracy and save time for the office. Follow the directions below to enter your exhibits.

**Step 1 - Click on the blue "sign in" tab** in the upper right hand corner to begin setting up your account. The Welcome Screen looks like this.

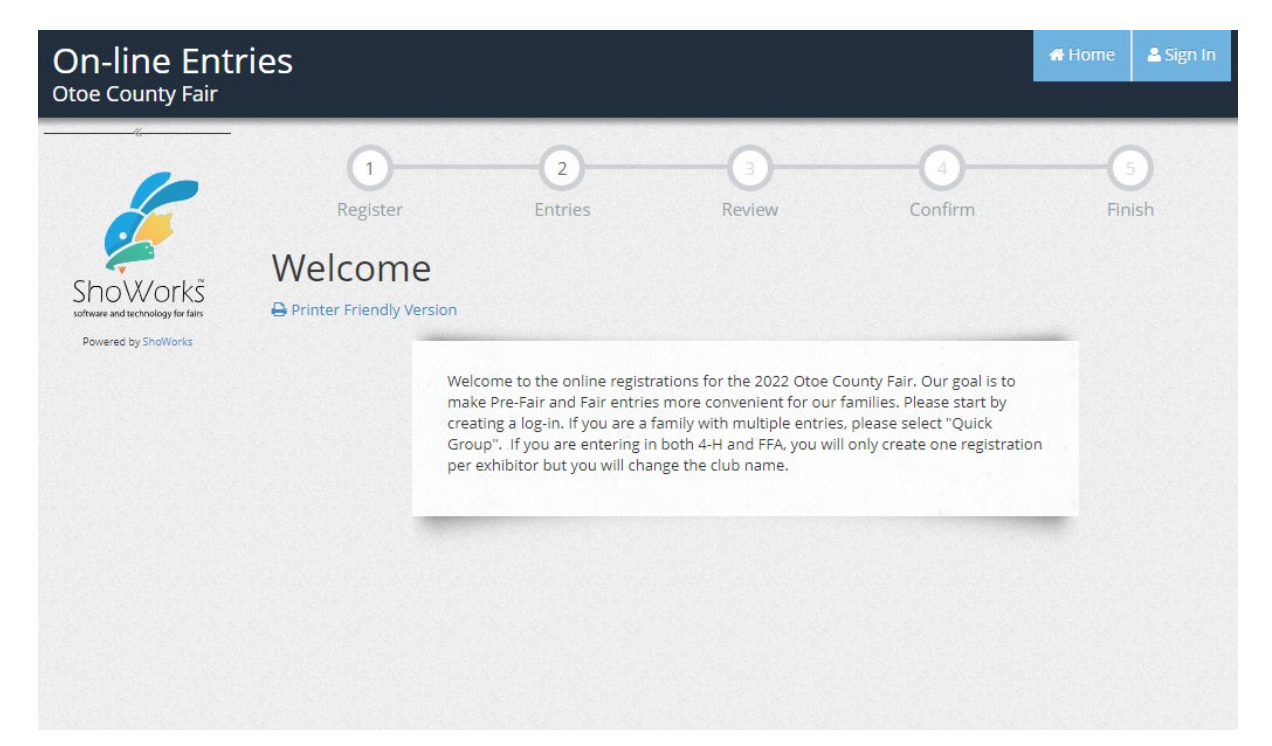

Step 2 - Registration/Set Up Your Account

|                                               | Register                                                                                                    | 2<br>Entries  | (3)<br>Review | Confirm |  |  |  |  |
|-----------------------------------------------|----------------------------------------------------------------------------------------------------|---------------|---------------|---------|--|--|--|--|
| Show Orks<br>Software and technology for time | Registration                                                                                                    |               |               |         |  |  |  |  |
|                                               | Registration Information:<br>Complete the following registration and click the Continue button at the bottom.                                   |               |               |         |  |  |  |  |
|                                               | First Name<br>Last Name<br>Password *<br>Re-type Password *<br>Address *<br>City *<br>State/Prov *<br>Postal Code *<br>Phone Number<br>e-mail * | 4-H<br>Member |               |         |  |  |  |  |

**Step 3 - Select entries/exhibits**. (Once you select a department, the division field will appear. Once you selection a division, a class field will appear with a drop down menu from which to choose the class.) Then add to your cart as many entries as you want. There are NO FEES associated with any entries.

| On-line Entri<br>Otoe County Fair                     | es         |             |                |             |         | 🖶 Home | Hello, Diego 🗸 🔻 |
|-------------------------------------------------------|------------|-------------|----------------|-------------|---------|--------|------------------|
| 🖺 Save 🖋 Edit                                         | <u>_</u>   |             | - <u></u>      | 3           |         |        |                  |
| 🏲 Your Entry Cart                                     | Register   |             | Entries        | Review      | Confirm |        | Finish           |
| DIEGO VELAZCO:<br>0 Items                             | Entries    |             |                |             |         |        |                  |
|                                                       | * required |             |                |             |         |        |                  |
|                                                       |            | Department  | Livestock      |             | ~       |        |                  |
| 6                                                     |            | Division    | Swine - Market |             | ~       |        |                  |
| ShovX/orks                                            |            | Class 🗱     | Choose a Class |             | ~       |        |                  |
| software and technology for fairs Powered by ShoWorks |            | Tag ID 🗱    |                |             |         |        |                  |
|                                                       |            | Description |                |             |         |        |                  |
|                                                       |            | Club        | Choose a Club  |             | ~       |        |                  |
|                                                       |            |             | Add 1 Entry    | to Cart 🕂 – |         |        |                  |

## Step 4 – Checkout

| 🖺 Save 📝 Edit                                                                                                    |                                                                           |                                                                     |                                                                               |                             |               |                                                                                                    |
|----------------------------------------------------------------------------------------------------|---------------------------------------------------------------------------|---------------------------------------------------------------------|-------------------------------------------------------------------------------|-----------------------------|---------------|----------------------------------------------------------------------------------------------------|
| and the second second second second second second second second second second second second second second second | ⊘—                                                                        | <u> </u>                                                            | 3                                                                             | (4)                         |               |                                                                                                    |
| 🎢 Your Entry Cart                                                                                                | Register                                                                  | Entries                                                             | Review                                                                        | Confirm                     |               | Finish                                                                                                    |
| GO VELAZCO:<br>ne - Showma                                                                                       | Review of Cart                                                            |                                                                     |                                                                               |                             |               |                                                                                                    |
| Showmanshi                                                                                                    | Continue to Check<br>The following is a lis<br>click the <i>d</i> button. | out<br>t of items in your cart. To remove<br>A You are not finished | an item, click the 🗙 button next to the item                                  | n that you w<br>coming step | ant to<br>Is. | o remove. To edit an i                                                                                                    |
|                                                                                                    | Ite                                                                       | m                                                                   | Description                                                                   | Amount                      | Edit          | Remove                                                                                                    |
|                                                                                                    | Die                                                                       | ego Velazco's items:                                                | Description                                                                   | Anounc                      |               | Remove                                                                                                    |
| ShoWorks<br>software and technology for fairs<br>Powered by ShoWorks                                             | Sw                                                                        | ine - Showmanship                                                   | Class: G040003 - Intermediate - ages 11-13<br>Tag ID: 1<br>Club: Barn Bums    | \$0.00                      |               | ×                                                                                                    |
|                                                                                                    | Be                                                                        | ef - Showmanship/Herdsmanship                                       | Class: G008003 - Intermediate - ages 11-13<br>Tag ID: 1<br>Club: Barn Bums    | \$0.00                      |               | ×                                                                                                    |
|                                                                                                    | FF                                                                        | A Showmanship                                                       | Class: K500006 - Swine Showmanship<br>Tag ID: 1<br>Club: Syracuse FFA Chapter | \$0.00                      | 1             | ×                                                                                                    |
|                                                                                                    | То                                                                        | tal for Diego Velazco with 3 entries                                |                                                                               | \$0.00                      |               |                                                                                                    |
|                                                                                                    | 31                                                                        | OTAL ITEMS IN CART:                                                 |                                                                               | \$0.00                      |               |                                                                                                    |
|                                                                                                    |                                                                           |                                                                     |                                                                               |                             |               | 150 117 Provide Street Provide Street Provide Stree |

## Step 5 – Submit

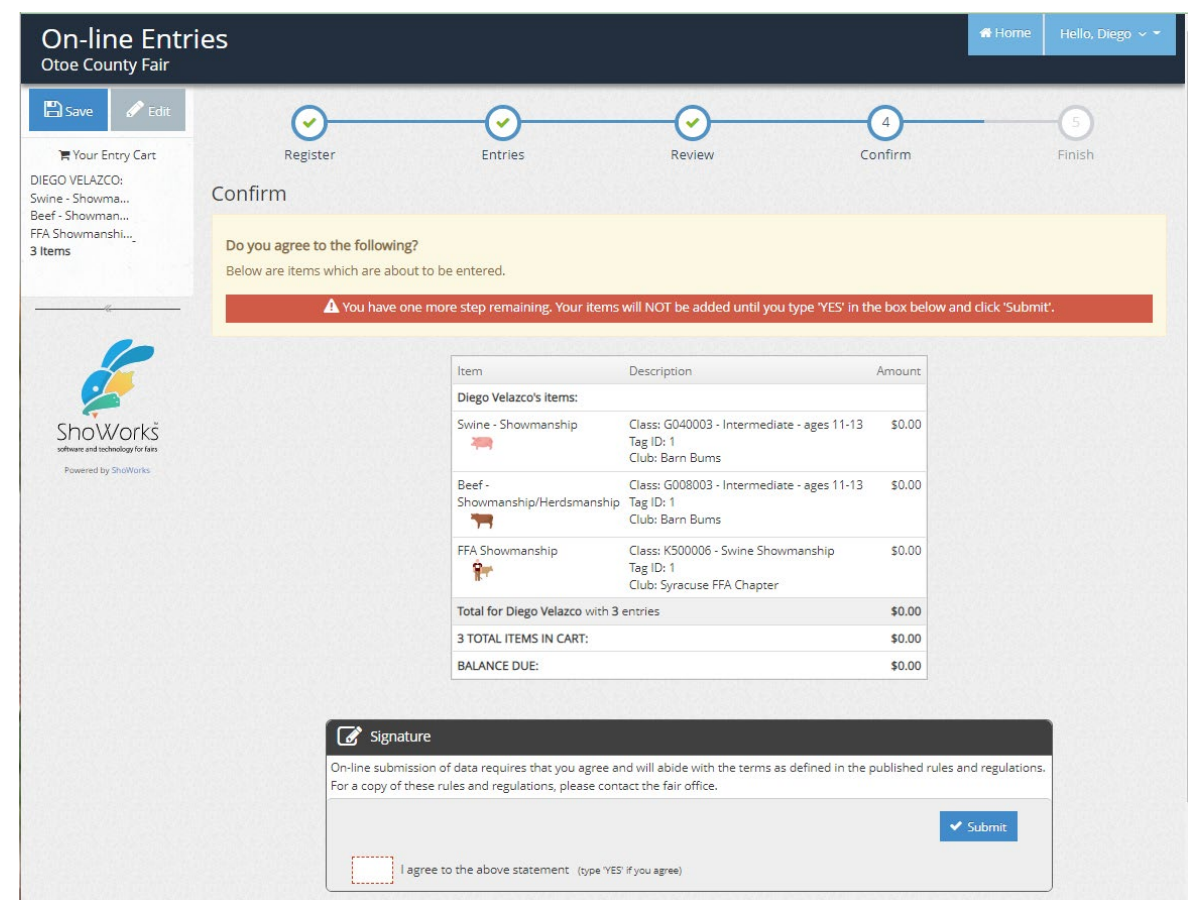

## Step 6 – Finish

| On-line Ent<br>Otoe County Fair                                                                                                    | ries                                                                                   |                                                                                                    |                                                                                                    |                                                                                                    | ♣ Home Hello, Diego 🗸 🍷 |
|----------------------------------------------------------------------------------------------------|----------------------------------------------------------------------------------------|----------------------------------------------------------------------------------------------------|----------------------------------------------------------------------------------------------------|----------------------------------------------------------------------------------------------------|-------------------------|
| C<br>Charles of the second second | Register<br>Completed!<br>✓ Submission Successful<br>Below is a summary of your transa | Entries                                                                                                    | Review                                                                                                    | Confirm                                                                                                    | 5<br>Finish             |
|                                                                                                    | ➡ Don't forget to prind                                                                | Trans<br>Confirmation<br>Total Exhibitors:<br>Total Exhibitors:<br>Total Additional Item<br>Transaction Time:<br>Transaction Amount<br>Transaction Paymer<br>Transaction Balance | action Summary for Otoe County<br>In ID: otoe-2154<br>ns:<br>6<br>:<br>:<br>:<br>:<br>y of my receipt to: erin.steinh<br>tailed Receipt Fini | / Fair<br>1524394577<br>1<br>3<br>0<br>73/2022 3:24:39 PM<br>\$0.00<br>\$0.00<br>\$0.00<br>\$0.00<br>\$0.00 |                         |

If you do not have internet access, come to the Extension Office and we will help get you set up, and to be sure and bring all supporting documents.